# eOrder

# **Online Laboratory Ordering**

User Guide – How to order labtests online in MyPractice /

The eOrder Web Form -Test Details

# TABLE OF CONTENTS

| 1 D   | OCUMENT PROPERTIES                                  | 2  |
|-------|-----------------------------------------------------|----|
| 1.1   | Purpose                                             | 2  |
| 1.2   | Scope                                               | 2  |
| 1.3   | DEFINITIONS                                         | 2  |
| 2 E   | ORDER OVERVIEW                                      | 3  |
| 3 P   | RE-REQUISITES                                       | 4  |
| 3.1   | Access for Users                                    | 4  |
| 3.2   | COMPUTER SETUPS                                     | 4  |
| 4 T   | HE EORDER WEB FORM -TEST DETAILS                    | 5  |
| 4.2   | STANDARD LAB FORM                                   | 5  |
| 4.3   | ON SCREEN PROMPTS                                   | 5  |
| 4.4   | INAPPROPRIATE TESTS                                 | 6  |
| 4.5   | Previous results available Indicator                | 7  |
| 4.6   | CLINICAL DETAILS REQUIRED                           | 7  |
| 4.7   | INSTRUCTIONS FOR PATIENTS                           |    |
| 4.8   | LESS FREQUENT ORDERS TABS                           |    |
| 4.9   | HISTOLOGY FORM                                      |    |
| 4.10  | ) ANTENATAL FORM                                    | 9  |
| 4.11  | ТНЕ МҮ ТАВ                                          | 10 |
| 4.12  | 2 Additional Tab                                    |    |
| 5 S   | UPPORT                                              |    |
| 5.1   | SUPPORT CONTACT DETAILS                             | 12 |
| 5.2   | EORDERS HELPDESK HOURS                              |    |
| REFER | TO USER GUIDE APPENDIX A FOR ADDITIONAL INFORMATION |    |

# **1 Document Properties**

#### 1.1 Purpose

- 1.1.1 The purpose of this document is to explain how to order laboratory tests online using the eOrder web form in a medical practice using the MyPractice PMS system.
- 1.1.2 This includes:
- 1.1.3 The ordering process
- 1.1.4 The order life-cycle
- 1.1.5 Results

#### 1.2 Scope

1.2.1 This document applies to any practice where the eOrder system is available and the practice is using MyPractice as its Patient Management System.

#### 1.3 Definitions

| PMS    | Practice Management System (MyPractice)   |
|--------|-------------------------------------------|
| eOrder | Web form for ordering laboratory tests    |
| lcon   | A picture on screen which launches a task |
| HPI    | Health Provider Index                     |

### 2 eOrder Overview

- 2.1.1 Ordering laboratory tests online using the eOrder web form in MyPractice is very similar to the current process.
- 2.1.2 The eOrder web form presents the most commonly requested tests in the standard tests screen, to facilitate the requestor's workflows.
- 2.1.3 Results are delivered back to the MyPractice inbox via Healthlink just as they are now.
- 2.1.4 However, eOrder also provides results and status reports for any orders placed through Healthscope, providing a more comprehensive view of the patient's diagnostic test history.
- 2.1.5 Frequently ordered groups of tests can be organised into a one-click screen, called the My Tab.
- 2.1.6 The flowchart shows how the eOrder progresses from GP to laboratory and how results return to the GP.

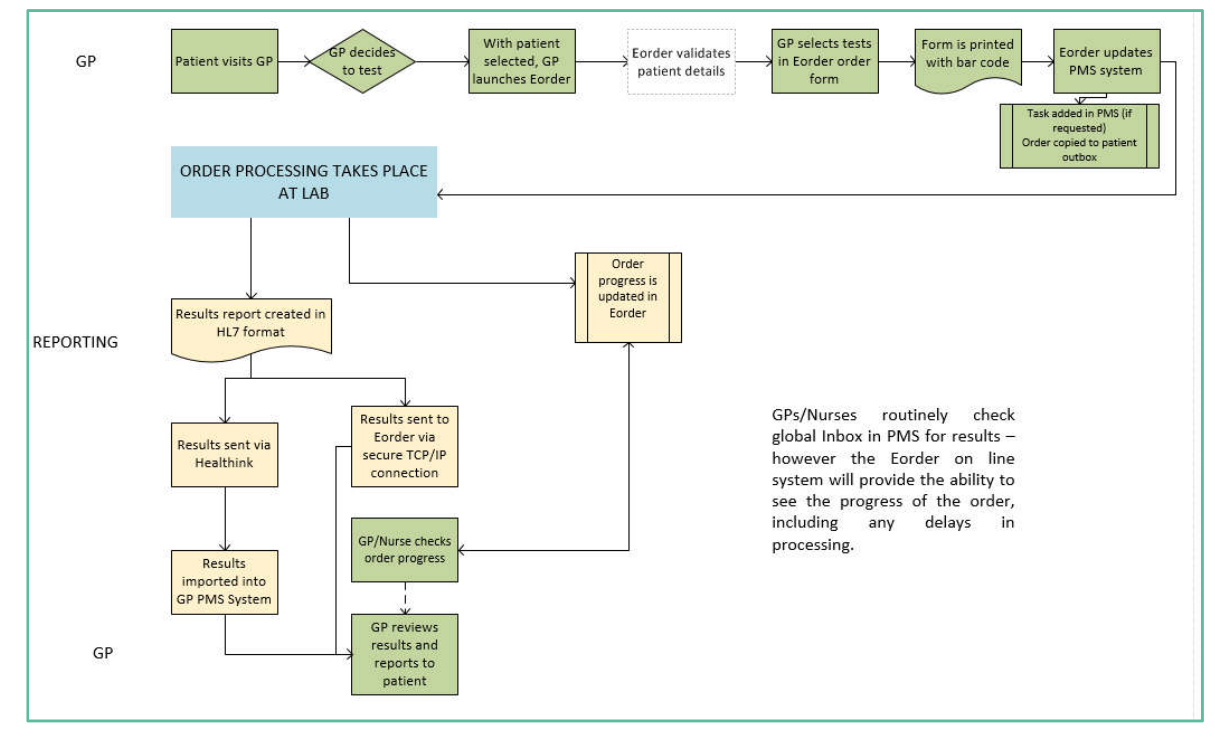

## 3 Pre-Requisites

#### 3.1 Access for Users

- 3.1.1 The eOrder system is a secure system. Access is strictly controlled and limited to Healthcare Professionals.
- 3.1.2 The practice must supply to Healthscope the following information so that it can be set up in the eOrder system:
  - > The practice name and HPI (Organisation) number
  - The names and HPI/CPN numbers of all Healthcare Professionals requiring access.
- 3.1.3 A Practice representative must also sign an *Acceptable Use Agreement* to confirm that all users of the eOrder system understand and accept the Terms and Conditions.

#### 3.2 Computer Setups

- 3.2.1 The eOrder system needs to be set-up, configured and tested at the practice.
- 3.2.2 Some changes to a user's computer settings may be required.
- 3.2.3 All setup instructions and requirements are explained in Appendix A at the end of this document.

## 4 The eOrder Web Form – Test Details

4.1.1 The right hand panel has tabs at the top, which collate tests into convenient groups.

#### 4.2 Standard Lab Form

4.2.1 The Standard Lab form tab presents the most frequently ordered tests, representing >80% of all tests requested.

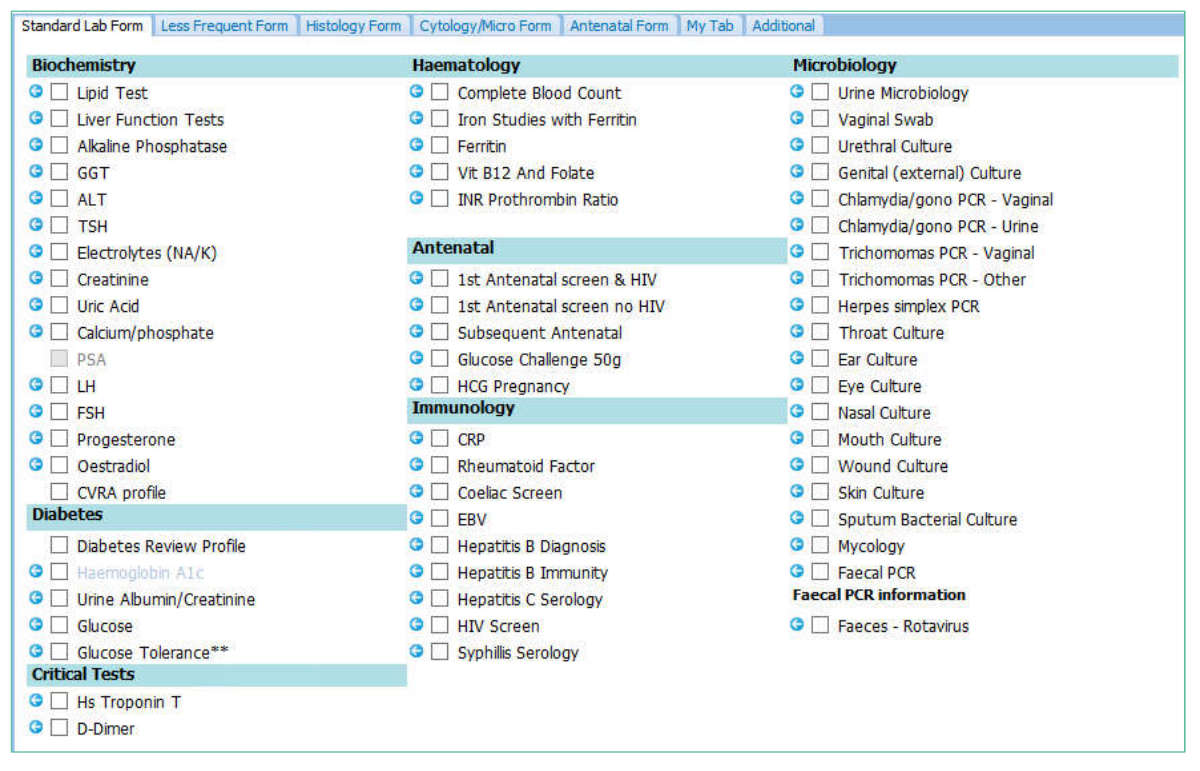

- 4.2.2 Select the tests required by clicking in the check boxes.
- 4.2.3 If a test requires further information, the eOrder form will automatically open a further page for you to complete.

| Order Item Properties Webpage Dialog                                                                                                    |                                                                                                    |
|----------------------------------------------------------------------------------------------------|----------------------------------------------------------------------------------------------------|
| Please provide some additional information for this item.<br>Item INR Prothrombin Ratio                                                       | VICBI2 And Polate  INR Prothrombin Ratio  INR - Lab to Dose  INR - Doctor to dose                                                           |
| On anticoagulant? None<br>Warfarin<br>Heparin<br>Dabigatran<br>Clexane<br>Warfarin and Clexane<br>Others (Please specify in clinical datails) | Antenatal   Ist Antenatal screen & HIV  Ist Antenatal screen no HIV  Subsequent Antenatal  Glucose Challenge 50g  HCG Pregnancy  Immunology |

4.2.4 Tick the appropriate item, then click on the Save and Close button.

#### 4.3 On Screen Prompts

4.3.1 The Test details screen provides a number of on-screen reminders or prompts.

#### 4.4 Inappropriate Tests

4.4.1 For example, this patient is Female and therefore the PSA test is greyed out.

| Ms Jane Ti<br>Ethnicity Not Stated<br>A4 Regular<br>No Address | <u>EST</u><br>z     | '<br>ZZ0075 | 20/07/<br>28y 11 | /1990<br>days |       |               |                    |            |             |        |
|----------------------------------------------------------------|---------------------|-------------|------------------|---------------|-------|---------------|--------------------|------------|-------------|--------|
| Notes Results                                                  | Measurements        | Scripts     | Lab              | Radiol        | Car   | diol          | Endo               | Audio      | Letters     | Eon    |
| Address a                                                      | boutblank           |             |                  |               |       |               |                    |            | 2           |        |
| Order Details                                                  |                     |             |                  |               |       | Stan<br>Addit | dard Lab<br>tional | Form Le    | ess Frequen | t Form |
| Ordering clinician                                             | Dr O'KEEFE Beverle  | ey (16ACAS  | 5)               |               |       | Bio           | chemis             | trv        |             | Ha     |
| Order location                                                 | Your Medical Pract  | ice (F99999 | 9-B)             |               |       | G             | Linid              | Test       |             | G      |
| Copy to                                                        |                     |             |                  |               | -     | G             | Liver              | Function   | Tests       | G      |
|                                                                |                     |             |                  |               | _     | O             | Alkali             | ne Phosp   | hatase      | G      |
| Order priority                                                 | Routine             |             |                  |               |       | G             | GGT                |            |             | G      |
|                                                                |                     |             |                  |               |       | O             | ALT                |            |             | G      |
| Clinical details                                               |                     |             |                  |               | -     | 0             | TSH                |            |             |        |
|                                                                |                     |             |                  |               |       | G             | Elect              | rolytes (M | IA/K)       | Ап     |
|                                                                |                     |             |                  |               |       | G             | Creat              | tinine     |             | G      |
| -                                                              |                     |             |                  |               |       |               |                    |            |             | HIV    |
| Eligible for public                                            | ly funded services? | Yes 🗸       | Patien           | t Residen     | cy SI | e L           |                    | ACIO       |             | HIV    |
| Patient opt off la                                             | aboratory record?   | Yes  No     |                  |               |       | 00            | Calci              | m/phosp    | hate        | G      |
| Send copy of res                                               | suits to patient? O | Yes  No     |                  |               |       | 1             | PSA                |            |             | G      |
| Is the patient pr                                              | egnant? () Yes ()   | 10          |                  |               |       | VE            | LH                 |            |             | G      |
| Order Progress -                                               | Enter Order         |             |                  | i.            |       | 2             | - 4                |            |             |        |

- 4.4.2 In the case of a transgender patient, or any other reason where a test would not normally be appropriate but you feel that it is necessary, you can place the order using the Additional Tab.
- 4.4.3 In this example, HbA1C is greyed out, but the checkbox is still available.

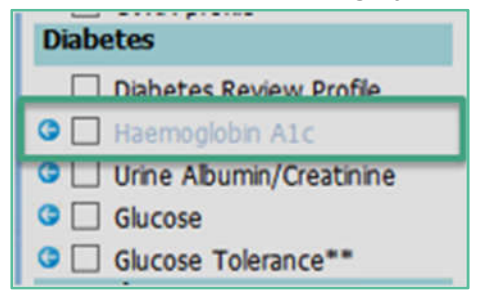

- 4.4.4 This is to advise that the patient has had this test within the recommended frequency in this case within the last 90 days.
- 4.4.5 Hovering the mouse over the test will provide information about the test itself and the reasons why it is showing in the way that it does.

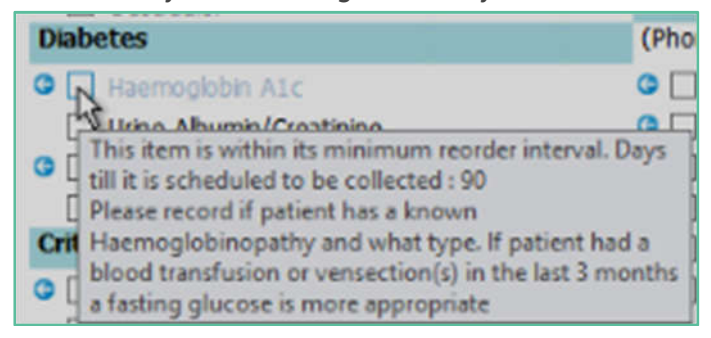

4.4.6 However, you can still order this test if clinically indicated.

#### 4.5 Previous results available Indicator

4.5.1 Where a test is shown with a blue arrow next to it, there are previous results for this test.

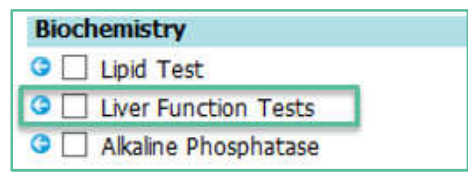

- 4.5.2 Click on the blue arrow
- 4.5.3 The previous tests screen will open and show the status, together with clinical information.

| Existing results                                                                                                    |                                                                          |                                                                       |                                                                    |                                                                  |                                                   |                            |
|----------------------------------------------------------------------------------------------------|--------------------------------------------------------------------------|-----------------------------------------------------------------------|--------------------------------------------------------------------|------------------------------------------------------------------|---------------------------------------------------|----------------------------|
| General Chemistry                                                                                                   |                                                                          |                                                                       |                                                                    |                                                                  |                                                   |                            |
| Previous results                                                                                                    |                                                                          |                                                                       | 100 Barriel (10                                                    |                                                                  |                                                   |                            |
|                                                                                                    |                                                                          |                                                                       | <b>TOT</b>                                                         |                                                                  |                                                   |                            |
|                                                                                                    | 06/06/17<br>15:39                                                        | 28/06/17<br>11:39                                                     | 13/11/17<br>14:03                                                  | 20/11/17<br>17:46                                                | 20/12/17<br>07:00                                 |                            |
| Sodium                                                                                                    | $\bigcirc_{pending}$                                                     | Opending                                                              |                                                                    |                                                                  | <b></b>                                           |                            |
| Potassium                                                                                                    | $\bigcirc_{pending}$                                                     | Opending                                                              |                                                                    |                                                                  | <b>0</b> 5.3                                      |                            |
| Creatinine                                                                                                    | $\bigcirc_{pending}$                                                     | <b>⊘</b> ∗pending                                                     | 38                                                                 | 20                                                               | <b>0107</b>                                       |                            |
| eGFR                                                                                                    |                                                                          |                                                                       | > 90                                                               | > 90                                                             | ♦ 50                                              |                            |
| General Chemistry                                                                                                   |                                                                          |                                                                       | Ø                                                                  | Ø                                                                | Ø                                                 |                            |
| An e-GFR result<br>impaired renal 1<br>Estimated GFR is<br>Caution in inter<br>patients with es<br>and in pregnancy | in the ra<br>function, s<br>s calculat<br>rpretation<br>xtremes of<br>/· | nge 45-59 n<br>stage 3a Ck<br>ed from the<br>is require<br>body weigh | 1]/min/1.7<br>(D. Refer v<br>CKD-EPI (<br>d in non-(<br>nt, oedema | 3m2 sugges<br>www.kidney<br>equation.<br>Caucasians<br>, rapidly | ts modera<br>.org.au.<br>, the eldo<br>changing ( | tely<br>erly,<br>creatinin |
| General Chemistry 20/                                                                                               | 11/17 17:46                                                              |                                                                       |                                                                    |                                                                  |                                                   |                            |
| An e-GFR result<br>adults.Refer www<br>Estimated GFR is                                                             | >/= 90 ml,<br>w.kidney.o<br>s calculat                                   | /min/1.73m2<br>rg.au.<br>ed from the                                  | falls in                                                           | the range<br>equation.                                           | found for                                         | r healthy                  |
| General Chemistry 13/                                                                                               | 11/17 14:03                                                              |                                                                       |                                                                    |                                                                  |                                                   |                            |
| An e-GFR result<br>adults.Refer www<br>Estimated GFR is                                                             | >/= 90 ml,<br>w.kidney.ou<br>s calculate                                 | /min/1.73m2<br>rg.au.<br>ed from the                                  | falls in<br>CKD-EPI                                                | the range<br>equation.                                           | found for                                         | r healthy                  |

#### 4.6 Clinical Details required

4.6.1 If a test requires specific clinical indicators to be included, the eOrder form will prompt. In this example, the ESR test been selected and the requestor must include the clinical indicator to inform the laboratory of the reason for the test request.

| Please provide some additional information for this item. |
|-----------------------------------------------------------|
| Item ESR                                                  |
| Clinical indication required for testing                  |
| Clnical indication                                        |
| Click here for ESR Clinical Update                        |

#### 4.7 Instructions for Patients

4.7.1 Samples such as urine are often collected by patients at home. The instructions for how to collect the sample are printed on the order form, as shown.

| Order No. EC00006117                                                                                     |                                                                                                    |
|----------------------------------------------------------------------------------------------------|----------------------------------------------------------------------------------------------------|
| 26/07/18 15:34                                                                                           | WELLINGTON SCL                                                                                                    |
|                                                                                                    |                                                                                                    |
| Collection rooms at: www.wellingtonscl.co.nz                                                             | Test results are available to health professionals involved in your care                                                            |
| or phone 04 381 5900 for opening hours information.                                                      | wa a secure online database known as Ediar. You can choose to<br>particit sharing of your test needs by calling 04 5868 571 housean |
| for drop off and urgent samples only.                                                                    | this may result in some tests being retaken.                                                                                        |
| N4I : 7779994                                                                                            | Address : TEST PATIENT FOR AUCKLAND DHR                                                                                             |
| Sumame : LARTEST                                                                                         | TE ATATU PENINSULA                                                                                                    |
| Given : JOHN                                                                                             | AUCKLAND                                                                                                    |
| DOB : 16/08/60 Sex: Male                                                                                 |                                                                                                    |
| Ethnicity : Asian not further defined                                                                    | Phone : 0275551234(M) 1234555(H) 5551234(B)                                                                                         |
| Eligible for publicly funded services?: Yes                                                              | Patient opt off laboratory record?: No                                                                                              |
| Pequeter - Dr DOOI ITTLE Barnaby (957777)                                                                |                                                                                                    |
| Address : Your Medical Practice                                                                          |                                                                                                    |
| Priority: Routine<br>Fasting: No                                                                         |                                                                                                    |
| Patient Information :                                                                                    |                                                                                                    |
| Patient instructions for collection of MID-STREAM                                                        | URINE (MSU) MALE                                                                                                    |
| (1) Clean around the urinary opening and genital area with                                               | th a piece of toilet paper moistened with water.                                                                                    |
| (2) Draw back the foreskin. Dry the area.                                                                | 1150 0 10508/056/ MORCHI // 12 08500 07                                                                                             |
| (3) Pass a little urine into the toilet, then without stopping                                           | g collect some urine 'mid stream' into the plastic collection punnet.                                                               |
| (4) Finish passing urine into the toilet. Do not collect the                                             | last stream.                                                                                                    |
| (5) Pour the urine from the collection punnet into the spe                                               | cimen container and screw the lid on firmly.                                                                                        |
| (6) Discard the collection punnet.                                                                       | Character of the Station and All Marsheed of                                                                                        |
| (7) Write your full name, date of birth, and date and time<br>with the request form in the front pocket. | of collection on the container label and place container in the delivery bag                                                        |
| (8) Store the sample in fridge if possible. Otherwise keep<br>Clinical details:                          | it in a cool place. Deliver to the laboratory as soon as possible.                                                                  |
| Testing requested:                                                                                       |                                                                                                    |
| Urine Microbiology                                                                                       |                                                                                                    |
| Urine site Mid Stream Urine                                                                              |                                                                                                    |
| Specimens to be collected (Tube, source)                                                                 |                                                                                                    |
| Random Urine Container, Urine                                                                            |                                                                                                    |
| IMPORTANT INFORMATION FOR PATIENTS PLEASE READ                                                           | E                                                                                                    |
|                                                                                                    |                                                                                                    |
| Your medical centre will always contact you if there are si                                              | gnificant results that require follow-up.                                                                                           |

#### 4.8 Less Frequent Orders Tabs

4.8.1 Each of the other tabs in the right hand panel presents a collection of less frequently ordered tests.

#### 4.9 Histology Form

- 4.9.1 On the Histology Form, start by clicking in the Histology Panel checkbox.
- 4.9.2 The Drug History field is free text and is not mandatory.

#### 4.9.3 Click on Add Specimen.

| L. Histology Danal  |                 |  |  |
|---------------------|-----------------|--|--|
| levant drug history |                 |  |  |
| Add Specimen        | Remove Specimen |  |  |

- 4.9.4 Blue fields are mandatory: **both** must be completed.
- 4.9.5 You can add up to 10 specimens in this screen.

| Standard Lab Form Less Frequent Form Cyt | ology Form H | listology Form | Antenatal Form   | My Tab Additiona    | al 🗋 |
|------------------------------------------|--------------|----------------|------------------|---------------------|------|
| ✓ Histology Panel                        |              |                |                  |                     |      |
| Relevant drug history                    |              |                |                  |                     |      |
| Add Specimen Remove Speci                | men          |                |                  |                     |      |
| Site 1 Left elbow                        | Clinical 1   | suppurating    | lesion not respo | onding to antibioti | c    |

4.9.6 Then click on Next to continue.

#### 4.10 Antenatal Form

4.10.1 The Antenatal Form presents all antenatal tests on one tab for convenience.

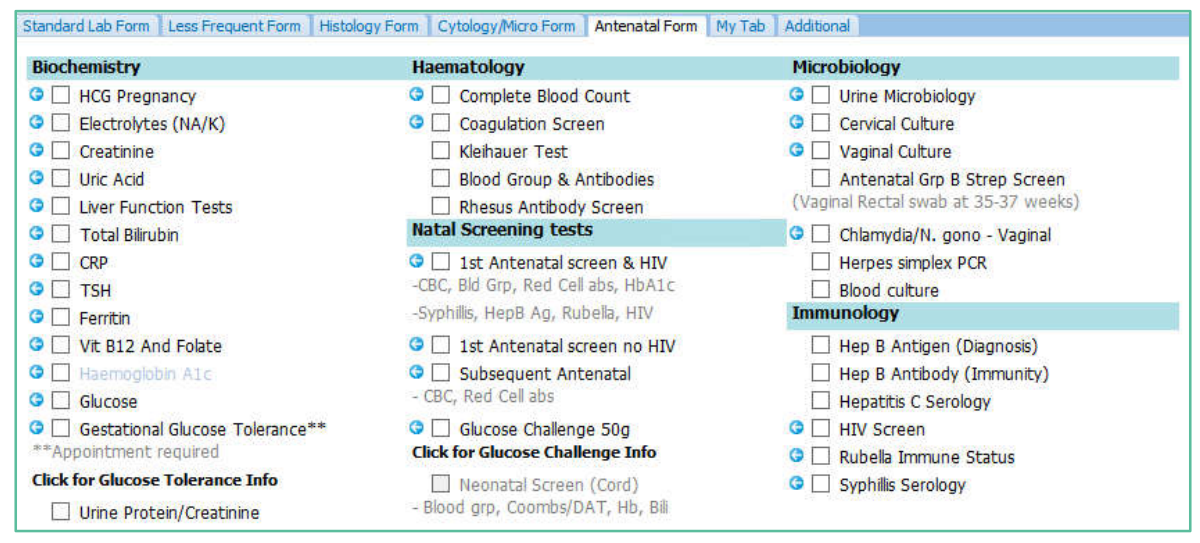

#### 4.11 The My Tab

- 4.11.1 The My Tab provides you with the facility to create frequently used test groups
- 4.11.2 Please see section 12 of this guide for instructions on how to set up the My Tab.
- 4.11.3 To use the My Tab, tick in the checkbox next to the group name.

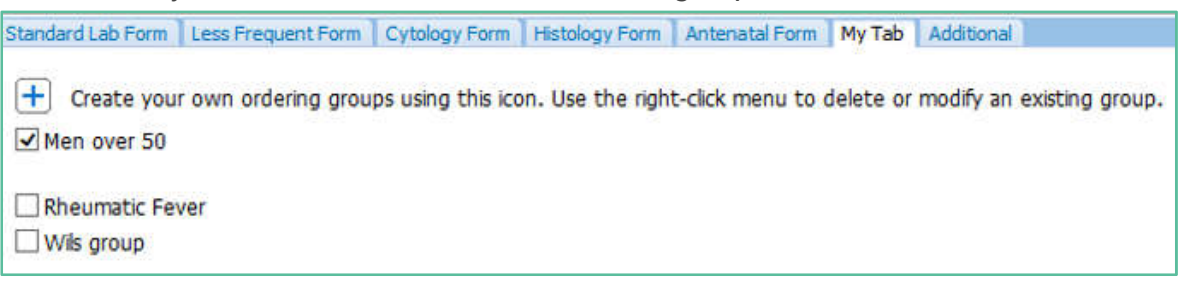

4.11.4 Each of the tests in the selected group will be ticked in their respective screens and added to the order form.

#### 4.12 Additional Tab

- 4.12.1 If a test is not available on the eOrder form, or if it is normally not available for a patient because of gender or other factors, it is still possible to place the order, using the Additional tab.
- 4.12.2 If you know the test is available but cannot be selected on the Standard tab because of gender or other factors, simply type the name of the test, then click on Search.

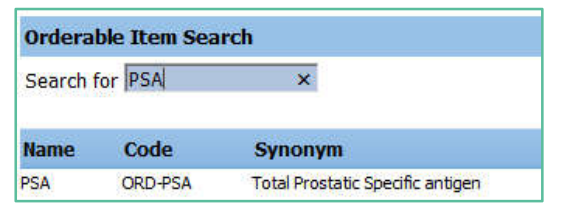

- 4.12.3 The eOrder form will show that the PSA test is available.
- 4.12.4 Click on the test name and then the Next button at the bottom right as to continue to the draft order screen.
- 4.12.5 If the test you require is not listed on the eOrder web form, it will state 'No Matches Found' when you click on search.

| Orderable Item Search |   |
|-----------------------|---|
| Search for leparin    | × |
| No matches found.     |   |

4.12.6 In the Search field, type misc (for miscellaneous) and click on Search or press the Enter key.

| Orderable Item Search |          |              |  |  |  |  |
|-----------------------|----------|--------------|--|--|--|--|
| Search for misc       | ×        |              |  |  |  |  |
| Name                  | Code     | Synonym      |  |  |  |  |
| Miscellaneous Test    | ORD-MISC | Unknown test |  |  |  |  |

- 4.12.7 The eOrder form will respond with Miscellaneous Test.
- 4.12.8 Click on 'Miscellaneous Test', then on the Next button.
- 4.12.9 The eOrder form will open to a new page.
- 4.12.10 Type the name of the test you require into the Test Field.

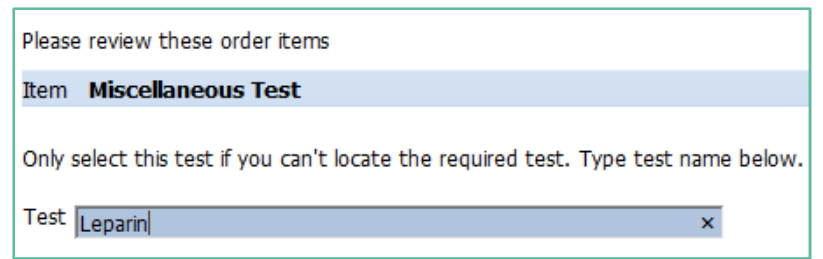

4.12.11 Click on Next and then Place Order as usual.

# 5 Support

#### 5.1 Support Contact Details

For support and assistance please contact our eOrder team

Website: www.eorder.co.nz Phone: 0508 37 37 83 Email: <u>helpdesk@eorder.co.nz</u> enquires@eorder.co.nz

#### 5.2 eOrders helpdesk hours

Monday to Friday

7am – 6pm

# **Refer to User Guide Appendix A for additional information.**